June 2020

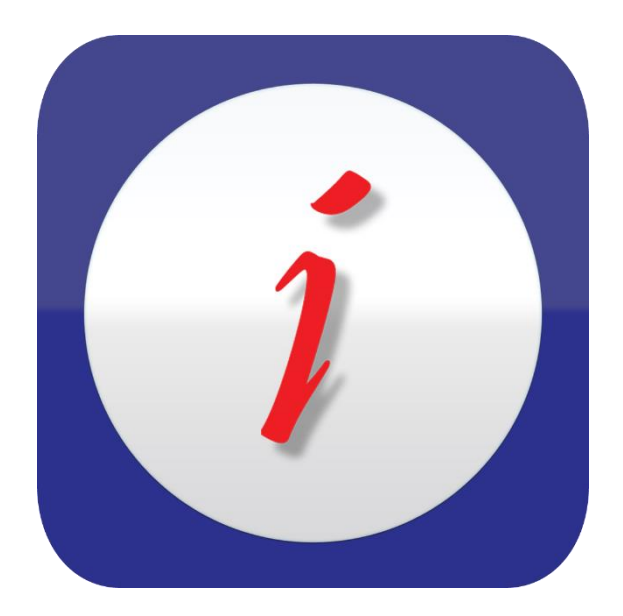

iCheckGateway.com

# QuickBooks Plug-In Frequently Asked Questions

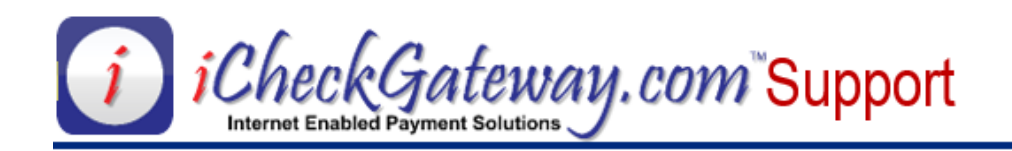

## FAQs

| What are my Site Credentials?                                                       | - |
|-------------------------------------------------------------------------------------|---|
| Why don't I see iCheckGateway.com from the Company menu anymore?1                   | - |
| How do I set up the iCheckGateway.com plugin to be used on more than one computer?3 | ; |
| How can I change the file location of settings.dat?                                 | ; |
| How do I know if other computers on my network can access the settings.dat file?4   | ŀ |
| Why can't I see the Settings window to set up my credentials?                       | , |

### What are my Site Credentials?

- Your Site Credentials are unique values used to identify your merchant account within iCheckGateway.com applications.
- They include a SiteID, Site Key, and API Key.
- You will need these values when configuring the iCheckGateway.com Quickbooks plugin.
- If you cannot find your Site Credentials, contact iCheckGateway.com support so that we can send these to you in a secure fashion.

# Why don't I see iCheckGateway.com from the Company menu anymore?

This issue can occur if you have recently updated your version of Quickbooks. If this is the case, follow these steps to repair the installation of the iCheckGateway.com plugin and ensure that you have the latest version:

- 1. Important: Close out of any open Quickbooks instance.
- Download the latest version of the plugin (the one with the highest version number) from <u>https://cdn.icheckgateway.com/apps/plugins</u>.

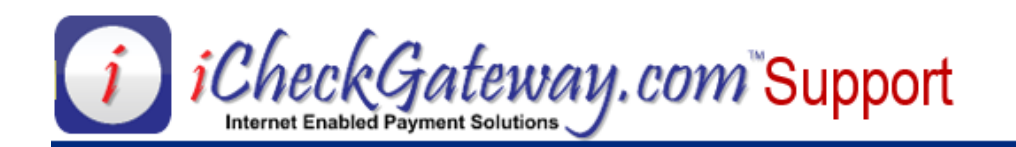

| iCG CDN                                                                                                    |                        |
|----------------------------------------------------------------------------------------------------|------------------------|
| CheckGgateway.com   Internet Enabled Payment Solutions   DOWNLOAD Plugin v1.6.9 for QuickBooks Desktop   DOWNLOAD Plugin v2.0.7332 for QuickBooks Desktop |                        |
| ICheckGateway.com 2 2020                                                                                                    | V4.0.7065 (rev. 29277) |
| CG.Phugins.QB.Demsi ^                                                                                                    | Show all X             |

- 3. Open the downloaded file to run the Microsoft installer for the plugin.
- 4. The installer will recognize that the plugin has been installed previously on your computer. If not, follow the instructions for installing the iCheckGateway.com Quickbooks Plugin.
- 5. Make sure "Repair" is checked, then click Finish

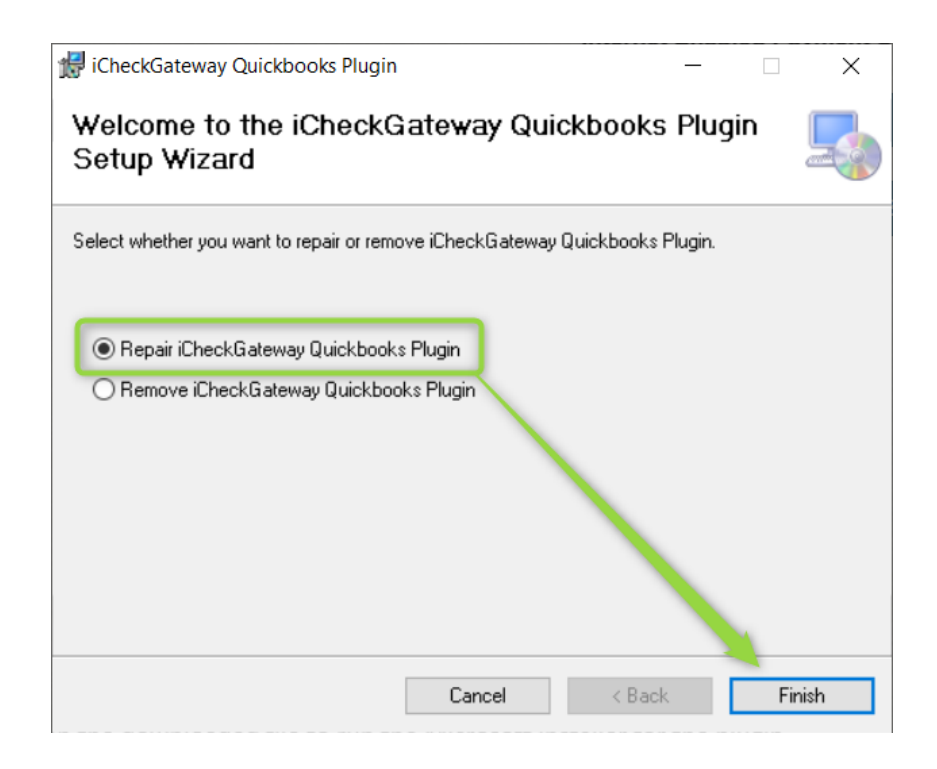

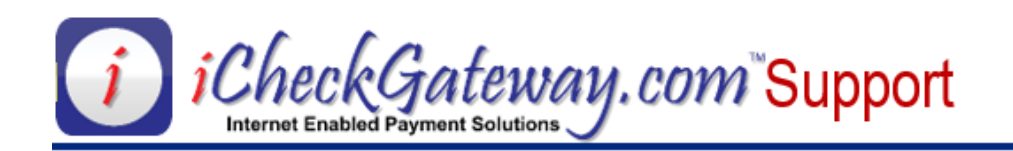

6. Follow the prompts to accept the certificate from Quickbooks. You may not see this prompt if Quickbooks already recognized that the Certificate has been granted access. In that case, simply click Next on the installer.

| iCheckGatewa                                                                                                    | ay Quickbooks Pl                                                                                                    | ugin                                                                                                    |              |                                                      |                             |                               | $\times$          |
|----------------------------------------------------------------------------------------------------|----------------------------------------------------------------------------------------------------|----------------------------------------------------------------------------------------------------|--------------|------------------------------------------------------|-----------------------------|-------------------------------|-------------------|
| De yes wat to allow this age<br>De yes wat to allow this age<br>De yes wat to allow this age<br>The memory the Garden<br>The age and the age<br>allow this age and the<br>allow this age and the | Ouclideuts - Application without a certification<br>Reading the Duckfoloos used on the Application without a certification<br>the Application without a certification<br>the Application without a certification<br>the Application without a certification<br>The application without a certification<br>the developer's leader<br>of the developer's leader<br>of the | In the Curriticate<br>the is requesting access to the following<br>an oddring Cursidevice data as well as<br>instructions speciaaties<br>are certificate. Calcitäbiosis cannot<br>be accertificate. Calcitäbiosis cannot<br>be accertificate. Calcitäbiosis<br>torong access and access access and<br>chalander access access access access<br>chalander access access access<br>chalander be access access access<br>chalander be access access<br>chalander be access access<br>chalander be access access<br>chalander be access access<br>chalander be access access<br>chalander be access access<br>chalander be access access<br>chalander be access access<br>chalander be access<br>chalander be acce | X<br>Go Back | Log in as Quic<br>Administrator and<br>QuickBooks, t | kBooks<br>accept<br>hen pre | Deskto<br>certifica<br>ss Nex | ip<br>ate in<br>t |
|                                                                                                    |                                                                                                    | Cancel                                                                                                    | < Bac        | ok: Next >                                           |                             |                               |                   |

- 7. Click Close to finish the installation.
- 8. iCheckGateway.com should now show under the Company menu.

# How do I set up the iCheckGateway.com plugin to be used on more than one computer?

- The iCheckGateway.com plugin needs access to the settings file "settings.dat"
- Every computer using the plugin must have shared access to this file for the plugin to read the settings.
- There are many different types of network setups and configurations, the key to using the plugin on multiple machines is that the machine can read and write to the settings.dat file.
- For the security and privacy of your business, iCheckGateway.com Support cannot provide support on how you configure your network. This is best handled by your local technician or IT department.

#### How can I change the file location of settings.dat?

- Open the iCheckGateway.com plugin settings from the Company Menu -> iCheckGateway.com -> Settings
- 2. Click on the "..." button at the lower right corner of the window.

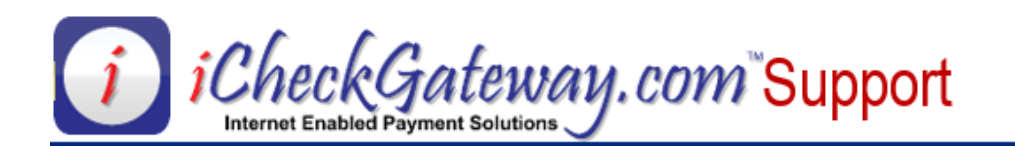

| SETTINGS                                                                                                    |                                                                                                    |              |                | ×     |  |  |
|----------------------------------------------------------------------------------------------------|----------------------------------------------------------------------------------------------------|--------------|----------------|-------|--|--|
| iCheckGateway.com                                                                                           |                                                                                                    |              |                |       |  |  |
| Please enter your g                                                                                         | ateway login credentials:                                                                                  |              |                |       |  |  |
| If you do not alread<br>http://iCheckGatew                                                                  | If you do not already have gateway login credentials, please visit :<br>http://iCheckGateway.com to apply. |              |                |       |  |  |
| Show dialog be                                                                                              | ox for option to process payr                                                                              | nent immedia | ately.         |       |  |  |
| Enable Level3                                                                                               | Processing                                                                                                 |              |                |       |  |  |
| Gateway live m                                                                                              | node                                                                                                    |              |                |       |  |  |
| Site ID:                                                                                                    | SEDZ                                                                                                    | Site Key:    | 236652         |       |  |  |
| API Key:                                                                                                    | a3GFMBGz6KhkTzg                                                                                            |              |                |       |  |  |
|                                                                                                    |                                                                                                    | Т            | est Connection |       |  |  |
| Please select a default item to be used in creating standard Credit Memos:<br>Item: Exciting Consultation • |                                                                                                    |              |                |       |  |  |
| C:\Users\NedThompson\AppData\Roaming\iCheckGateway\QuickBooks Plugin<br>\settings.dat                       |                                                                                                    |              |                |       |  |  |
| Clear All Stored                                                                                            | Tokens                                                                                                    |              | Save           | Close |  |  |

- 3. This will open a File Explorer window where you can browse to a shared network location.
- 4. Select a folder that is shared with the rest of the network and click OK.
- 5. Click Save at the bottom of the Settings window in the plugin to save the settings.dat file to the new location.

#### How do I know if other computers on my network can access the settings.dat file?

- This is entirely dependent on your network configuration.
- See the above FAQ to check where the settings.dat file is stored.
- Use Windows File Explorer to navigate to that file location from the other computers on your network.
  - If you cannot navigate to the file location, the folder may not be shared on the network.
  - If you can navigate to the folder, right click on it, then click Edit. If you get an error like "Access Denied" this means that your user does not have sufficient permissions to read from the file.
- Refer to the following Microsoft Support article for more information: <u>https://support.microsoft.com/en-us/help/4092694/windows-10-file-sharing-over-a-network</u>

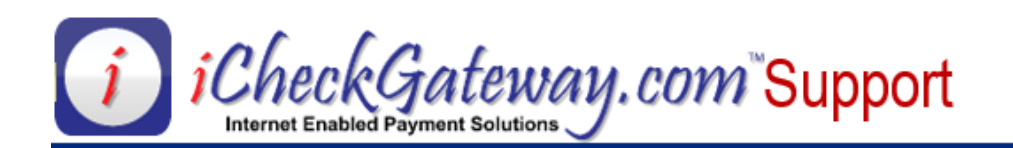

### Why can't I see the Settings window to set up my credentials?

You may have a setting enabled in Quickbooks that does not allow integrated applications to access your company file. Follow these steps to disable that setting.

- Exciting Company QuickBooks Desktop P Eile Edit View Lists Favorites Company Customers Vendors Employees Banking Reports Window Help Ctrl+Z Undo Search Ho<u>m</u>e Page I<u>n</u>sights Mv S Ctrl+X Cut <u>С</u>ору Ctrl+C VENDORS 1 CtrI+V . Ctrl+Alt+Y Paste Line Ctrl+Alt+V Use Register Ctrl+R Enter Bills Use Calculator Find... Ctrl+F Search. F3 CUSTOMERS Customers Vendors -----Accept 📋 Employees Credit Cards 🏦 Bank Feeds B Docs Estimates Create Invoices 🛄 User Licenses Reports Statement Statements Order Checks Charges 😓 Add Payroll EMPLOYEES
- 1. Open the Edit Menu in the top left corner of Quickbooks and click Preferences.

- 2. Click on Integrated Applications on the left-hand navigation bar of the Preferences window
- 3. Click on the Company Preferences tab

Credit Card

4. If "Don't allow any applications to access this company file" is checked, uncheck it and click OK.

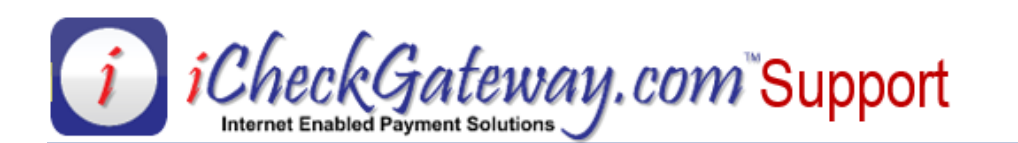

|          |                         |                       | Preferences                              |           |                      | ×               |
|----------|-------------------------|-----------------------|------------------------------------------|-----------|----------------------|-----------------|
|          | Accounting              | My Preferences        | Company Preferences                      |           |                      | ОК              |
| 8        | Bills                   | You can manage all a  | applications that interact with this Qui | ckBooks   | company file here.   | Cancel          |
|          | Calendar                | Help                  |                                          |           |                      |                 |
|          | Checking                |                       |                                          |           |                      | neib            |
| 13       | Desktop View            | I I Ouly the user ber | ore running any application whose co     | runcate   | nas expired          | <u>D</u> efault |
| %        | Finance Charge          | APPLICATIONS THAT H   | AVE PREVIOUSLY REQUESTED ACCESS          | TO THIS C | OMPANY FILE          |                 |
|          | Ceneral                 | ALLOW ACCESS          | APPLICATION NAME                         |           |                      | Also See:       |
| 20       | Integrated Applications | ~                     | iCheckGateway.com                        |           | Properties           | General         |
|          | items a inventory       |                       |                                          |           | Remove               | Service         |
|          | Jobs & Estimates        |                       |                                          |           | <u>Il</u> emore      | Connection      |
|          | Multiple Currencies     |                       |                                          |           | R <u>e</u> authorize |                 |
|          | Payments                |                       |                                          |           |                      |                 |
|          | Payroll & Employees     |                       |                                          |           |                      |                 |
|          | Reminders               |                       |                                          |           |                      |                 |
|          | Reports & Graphs        |                       |                                          | *         |                      |                 |
|          | Sales & Customers       | 🗲 Learn about appli   | ications that integrate with QuickBook   | s         |                      |                 |
| <b>%</b> | Sales Tax               |                       |                                          |           |                      |                 |
|          | Search                  |                       |                                          |           |                      |                 |
|          | Send Forms              |                       |                                          |           |                      |                 |
|          | Service Connection      |                       |                                          |           |                      |                 |
|          | spelling                |                       |                                          |           |                      |                 |
|          |                         |                       |                                          |           |                      |                 |

 Open Company -> iCheckGateway.com -> Settings to verify you can now set up your configuration using your site credentials. If the settings window still does not appear, please contact support at <u>https://support.icheckgateway.com/</u>